## **Quick Setup Guide**

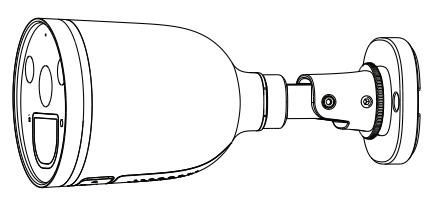

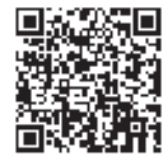

### Support email: support@foscam.com

To view this guide in other languages (e.g. Nederlands, Deutsch, Français, Español), and for detailed manuals, tools, etc., please visit foscam.com/downloads

• Please change the camera's password regularly, using a combination

V1.1

305503000601

### • We recommend that you regularly update your camera with the latest available software and firmware to ensure the best experience with your camera

of numbers, letters and special characters.

Setting Up Your Foscam

**1** Getting Started

Package Contents

IP Camera

Quick Setup Guide

Security Tips

Quick Setup Guide

Security Camera

Ethernet Cable

L.

Expansion Screws

Power Adapter

 $\bigcirc \circ$ 

Ethernet port

waterproof kit

## **2** Physical Description

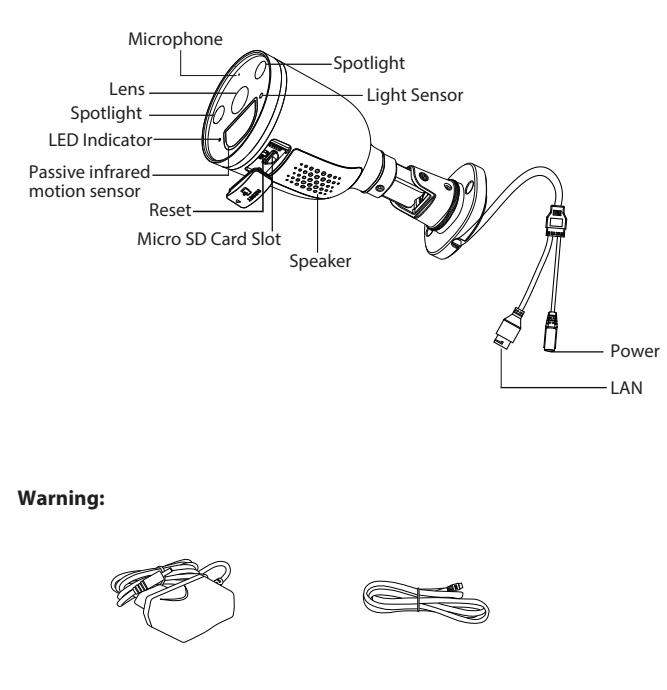

The cords on this product are a potential strangulation hazard. For child safety, please keep these cords out of the reach of children.

## **3** Setting Up Your Camera: Connection via the Foscam App (Recommended)

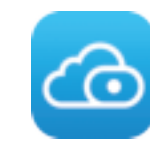

- To ensure a smoother video experience on your smart phone, it is recommended that your smart phone meet the following specifications: • iOS: version 11 or higher.
- Unit (GPU)

## WiFi connection

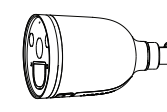

### Before You Get Started

Scan the QR code below to download and install the Foscam APP.

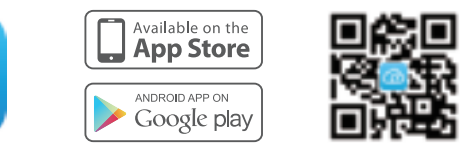

• Android: 4.1 or higher, using a device with a Graphics Processing

**Note:** For the best experience, please update the APP to the latest version!

1. Plug the power adapter into the camera, and please wait for a few seconds until hearing the "Ready for WiFi configuration".

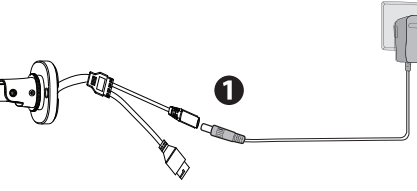

2. Make sure your smart phone is connected to the same WiFi network as the camera.

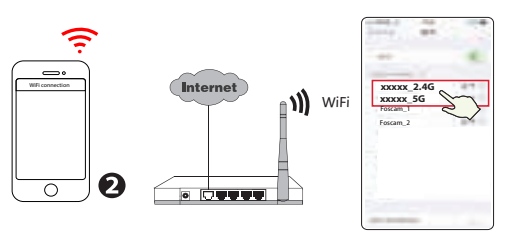

- Tips: The camera supports dual-band 2.4GHz and 5GHz WiFi networks, so you can choose the channel with the stronger signal to use. For example, choose your SSID: XXXXX\_2.4G or XXXXX\_5G.
- 3. Open the foscam APP and please register a Foscam account, or sign in if you have one already.
- 4. After logging into Foscam APP, select "Tap to add a camera" or "+" icon on the upper right corner, then select "Scan the QR code" and scan the QR code labeled on the bottom of your camera.

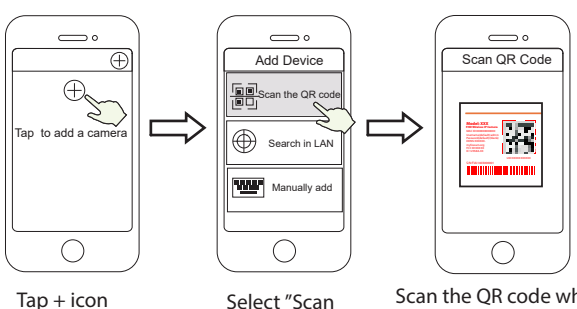

the code"

Scan the QR code which is located at the bottom of your camera.

5. In "Add Device", if you hear "Hello Foscam", select the checkbox and tap "Next", continue to confirm that the device is in the blue flashing state and tap "Next". In "WiFi connection", enter your WiFi's password and tap "Confirm".

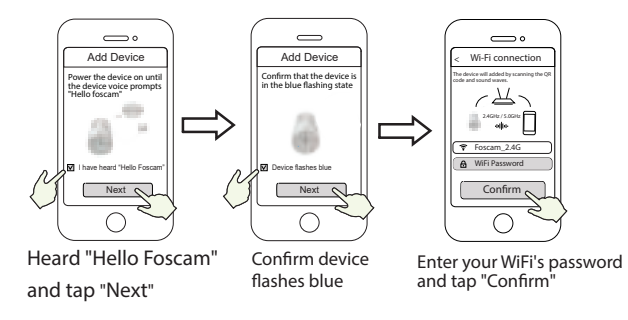

6. Please scan the QR code on the doorbell with the smartphone camera, then you will hear a voice prompt say "WiFi connecting". Select the checkbox and tap "Next".

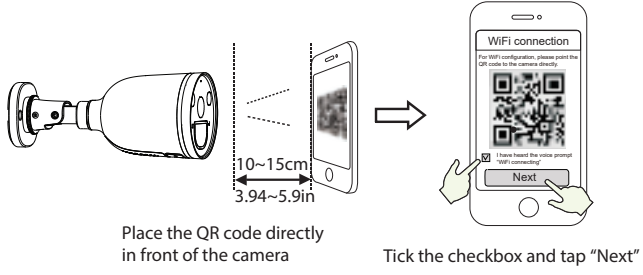

**Tips:** Please place the QR code on the phone screen about 10 to 15cm (3.94 to 5.9in) away, and if you encounter difficulties you can try to move the screen slowly around 10 – 15cm (3.94 - 5.9in).

7. Wait a few seconds until the camera notifies you that the "Wireless **connection succeeded**", which means your camera has connected to your WiFi successfully. After, you can set the camera name and tap "Save" in "Set name" interface.

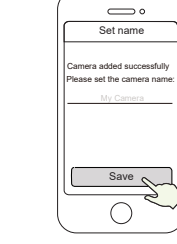

Camera added successfully and the name has been set

Note: If the process of adding a camera fails, please reset your camera and try adding again according to the above method.

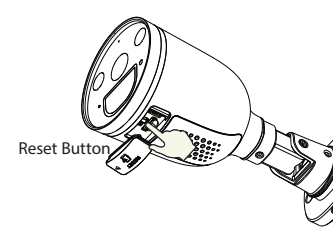

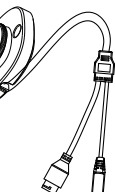

8. Tapping on the play button in the video box will jump to the "Camera Login" setting interface. For your security, please set a new username and password for your camera before viewing live video.

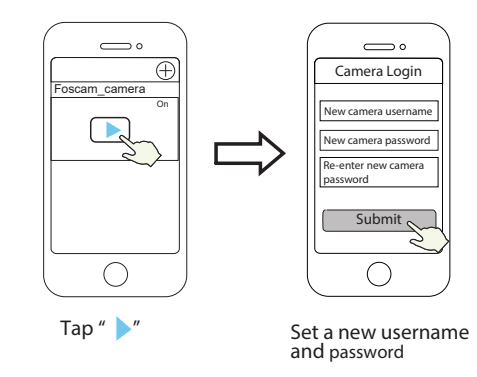

9. After completing the above steps, you can begin using your camera.

**4** Other Ways to Access Your Camera

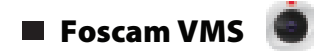

Foscam VMS is a new tool for PCs. It does not require plug-ins and is compatible with Windows & Mac, supporting all Foscam HD cameras and up to 36 cameras at the same time. If you would like to manage multiple cameras, we suggest you install Foscam VMS. You can download the "Foscam VMS "Windows version from **foscam.com/vms**, and can download the "Foscam VMS" Mac version from the APP store: https://apps.apple.com/cn/app/foscamvms/id1521202507?mt=12

**Note:** For the best experience, please update Foscam VMS to the latest version!

### Add the IP Camera

1. Run Foscam VMS, then create a local administrator account and login. 2. Tap the "+" icon on the Foscam VMS and follow the setup wizard to add your camera.

Please visit **foscam.com/downloads** to view the user manual and for additional detailed steps.

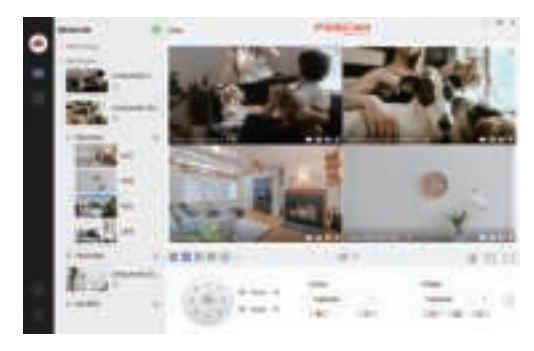

**5** Hardware Installation

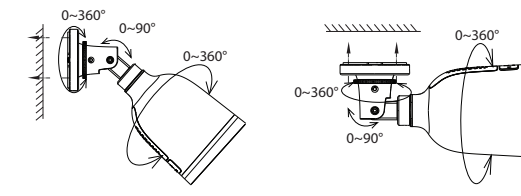

Point the camera at the desired location and use the screws provided to mount it.

For the best product experience, we suggested installation height of Spotlight camera: 2.2m (7.22 feet), camera downward tilt angle 30°.

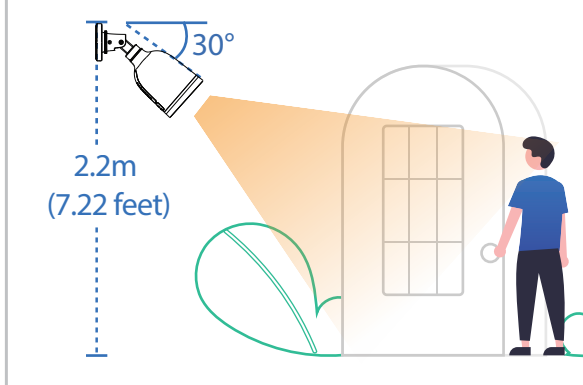

### Please Note:

Ensure that rain or water will not reach the connector ports at the end of the pig tail wiring. These connectors are not weather-resistant.

Guide.

either one.

### Storage Media

### **6** Important Notice

### Camera Username & Password

- The camera username & password are used to access and manage your camera. Having a strong password can significantly improve the security of your camera.
- If you have forgotten either of them, please press the "Reset" button and hold it for more than 10 seconds while the camera is powered on. After release the button. The camera will automatically reboot and the default settings will be restored.
- You can then reconnect the camera by following this Ouick Setup

### Foscam Cloud Service Account Username & Password

Your Foscam Cloud service account and password may be used to access both the Foscam App and the Foscam Cloud service website. Therefore, you can register your account username & password on

Your camera supports cloud, NVR (Network Video Recorder), and Micro SD card (supports FAT32 and exFAT format) storage formats. If you wish to record and play back large amounts of video, we recommend using a Foscam NVR device as well.

### Firmware Upgrade

You can upgrade the firmware of your camera with the Foscam App by using the new "One-Key Online Upgrade" feature (Open the Foscam App and Login to the camera, select **Settings > Firmware** Upgrade).

You also can download the latest version to upgrade your camera from our official website **foscam.com/upgrades**.

### Safety Tips

- Please ensure that the proper power supply is used before using the camera.
- Please install the camera securely using the screws provided.
- Please use this product within the temperature range. When the ambient temperature is too high or too low, it may cause product failure
- To avoid the risk of fre fire or electric shock, please keep your camera connectors in a cool, dry place.
- Please keep the camera out of reach of small children.
- This product is not a toy; children should use the product under under adult supervision.
- Change your default port to a greater range to help ensure the safety of your connection. How to change the default port: please visit foscam.com/downloads to view the user manual.
- Check the logs of your Foscam cameras frequently. Foscam Foscam Cameras have embedded logs reminding telling you which IP addresses addresses are accessing the camera.

## **7** Product Performance

WLAN frequency range: 2412MHz - 2472MHz and 5725MHz - 5850MHz Maximum transmission power: < 16dBm Wireless Standard: IEEE802.11b/g/n (2.4GHz) IEEE802.11a/n/ac (5GHz) Power Supply: DC 12V 1.0A 12W

## **8** Technical Support

If you have problems with your Foscam device, please contact the the reseller you purchased from, or you can e-mail the headquarter company headquarters technical support team: support@foscam.com Your valuable comments and suggestions on improving Foscam

products are welcomed!

# 

CE Certificate statement Website: https://www.foscam.com/company/ce-certificate.html

Exporter and Importer Information Opened to Public: https://www.foscam.com/company/open-information.html

Manufacturer: Shenzhen Foscam Intelligent Technology Co., Ltd Addr: Room 901-902, Building 1B, Xingke 1st Street, Shenzhen International Innovation Valley, Nanshan Dist., Shenzhen, 518055, China

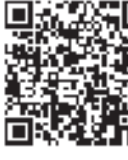

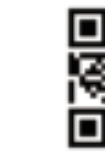

### www.foscam.com Support email: support@foscam.com

Due to product upgrades and other reasons, this guide may be slow to update, resulting in slight inconsistencies with the official website information. Please take the official website (www.foscam.com) information as the current standard.

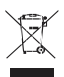

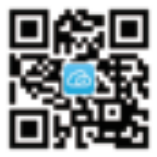